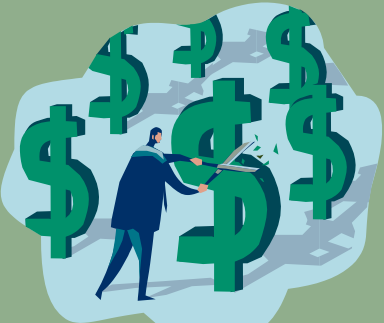

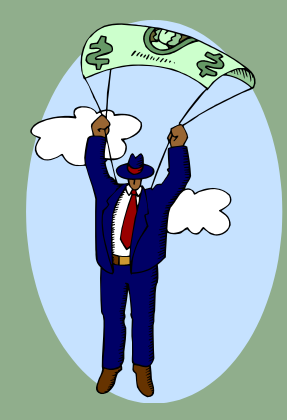

### Budget Manager Banner Finance Boot Camp Help Us Help You

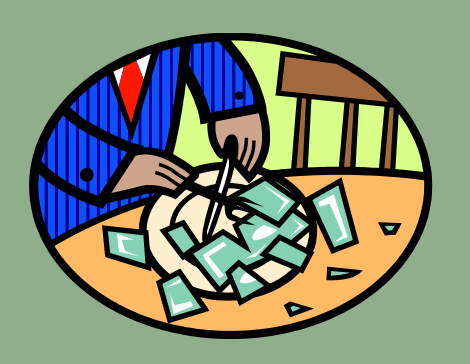

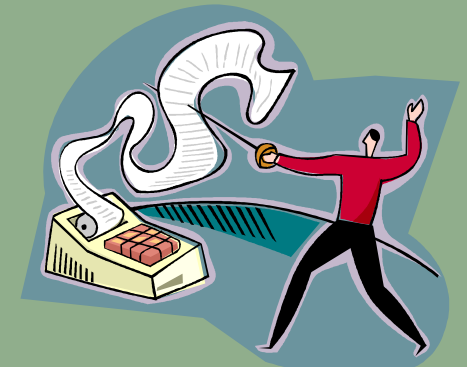

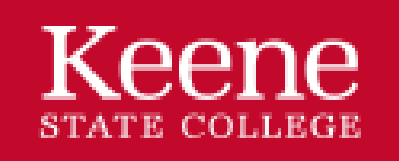

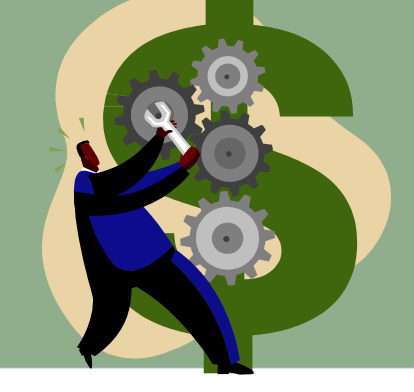

Wisdom to make a difference.

Keene State College | 229 Main Street | Keene, New Hampshire 03435 | keene.edu

# **Today's Objectives**

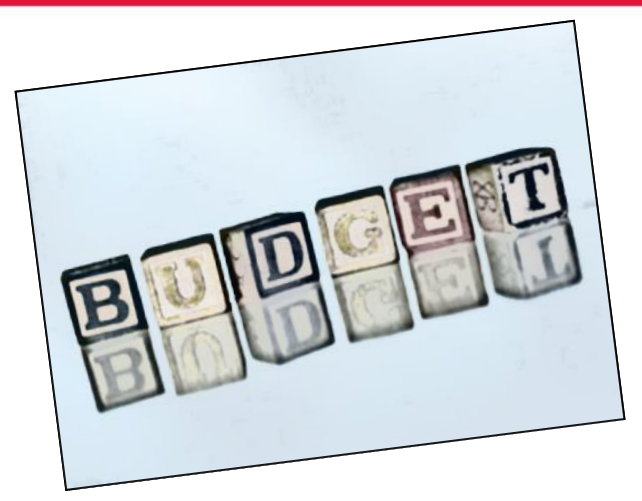

Introductions to

**Budget Concepts** 

Chart of Accounts (FOAPAL)

**Financial Policies and Procedures** 

**Financial Tools** 

# Terms

Budget Manager – Responsible for budget plan and expense management of entrusted KSC resources

Fund Accounting – Makes sure that money is spent for the intended purpose

Chart of Accounts (COA) – The COA is the logic and backbone of the system.

Budget – Is a plan on how best to use college resources as of a certain point in time

Revenue – Is money coming into the college (Tuition/Fees 83%; State Appropriations 9.5%; Grants, Gifts, Endowments, etc 7.5%)

Expense – Is money going out of the college (Salaries/Wages/Benefits 60%; Supplies/Services 22%; Other 18%)

Reserves – Accumulated fund balance from current or prior years. (Minimum ratio of liquid assets)

# **Fund Accounting**

Makes sure that money is spent for the intended purpose

- Examples of different purposes:
  - General Operating Fund is 5U0000 (salaries, utilities, supplies, etc.)
  - Internally Designated (5D) (example: Global Education) money is <u>restricted</u> by the college
  - Auxiliary Operations (5A) (example: Residential Life) self supported by student fees
  - Gifts/Grants (example: scholarships or Trio Program) money is <u>restricted</u> by an *external* party
  - Unexpended Plant Funds creating a new building

# Budget

- A budget is a financial plan based on a set of current assumptions
- KSC's fiscal year is July 1 – June 30

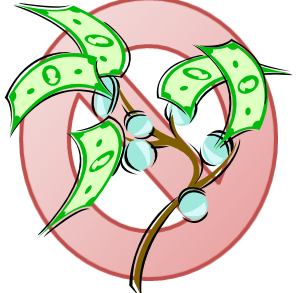

- Adjustments to a financial plan are done through defined processes and submitted to cabinet based on changing assumptions
- Cabinet submits the KSC AFB (All Funds Budget) to the USNH Board of Trustees for approval
- However, in the face of declining revenue or other changing assumptions, budgeted amounts and actual spending may need to be adjusted to align with the new expectations

# A FOAPAL is an Acronym

### Chart of Accounts Code for USNH is Y

### F = Fund

Fund has stewardship of the \$

### O = Organization (Org)

Department that manages the activity and Banner Security

### A = Account

Accounting classification such as asset, revenue, expense etc.

### P = Program

External reporting purposes

### A = Activity (optional)

For departmental tracking (projects)

L = Location (not currently used)

# **KSC Fund/Org Coding Conventions**

| Fund Coo  | les              |           |                                         | Ora Code                                                                   | S               |                      |                                   |
|-----------|------------------|-----------|-----------------------------------------|----------------------------------------------------------------------------|-----------------|----------------------|-----------------------------------|
|           |                  |           | Values of Interest                      |                                                                            |                 |                      | Values of Interest                |
| Character | Represents       | Code      | Meaning                                 | g Character Represent Ist Campus 2nd Cost Center onsoring agency (Provost) |                 |                      |                                   |
| 1st       | Campus           | 5         | Keene                                   | Character                                                                  | Represents      | Code                 | Meaning                           |
| 2nd       | Fund Group       | U         | General Operating                       | 1st                                                                        | Campus          | K                    | Keene                             |
|           |                  | D         | Internally Designated                   | 2nd                                                                        | Cost Center     | Δ                    | VPAA (Academic Affiars/Provost)   |
|           | A Auxiliar       |           | Auxiliary                               | 2110                                                                       |                 | n<br>0               |                                   |
|           |                  | 00 - 9Z   | Grants - # represents sponsoring agency |                                                                            |                 | C                    | Executive Division                |
|           |                  | G         | Gifts                                   |                                                                            |                 | D                    | Financial Aid                     |
|           | L Loan           |           |                                         |                                                                            | F               | Advancement Division |                                   |
|           |                  | Х         | Unexpended Plant Funds                  |                                                                            |                 |                      | VDED (Finance and Diaming)        |
| 3rd       | Cost Center      | А         | VPAA (Academic Affairs/Provost)         |                                                                            |                 | F                    | VPFP (Finance and Planning)       |
|           |                  | С         | Executive Division                      |                                                                            |                 | G                    | General Institutional             |
|           |                  | D         | Financial Aid                           |                                                                            |                 | Н                    | Arts and Humanities               |
|           |                  | E         | Advancement Division                    |                                                                            |                 |                      | Athlatics                         |
|           |                  | F         | VPFP (Finance and Planning)             |                                                                            |                 | J .                  |                                   |
|           |                  | G         | General Institutional                   |                                                                            |                 | L                    | Library                           |
|           |                  | Н         | Arts and Humanities                     |                                                                            |                 | Р                    | Professional and Graduate Studies |
|           |                  | J         | Athletics                               |                                                                            |                 | R                    | VPSA (Student Affairs)            |
|           |                  | L         | Library                                 |                                                                            |                 | C C                  |                                   |
|           |                  | Р         | Professional and Graduate Studies       |                                                                            |                 | 5                    | Sciences and Social Sciences      |
|           |                  | R         | VPSA (Student Affairs)                  | 3rd                                                                        | Department      | various alphas       | various departments               |
|           |                  | S         | Sciences and Social Sciences            | 4th-6th                                                                    | Individual Oros | as requested         | individual departmental oros      |
|           |                  | Т         | Physical Plant                          |                                                                            |                 | 45 10400100          | mamada dopartmontal orgo          |
| 4th-6th   | Individual Funds | sequencer |                                         |                                                                            |                 |                      |                                   |

# **FOAPAL – Account Codes**

First character represents major category:

- 5 = Revenues
- 6 = Personnel Expenses
- 7 = Direct Expenses
- 8 = Transfers
  - 81 Transfers In (like Revenue)
  - 80 Transfers Out (like Expense)

# Putting Our Plan together in Banner

- Budget managers prepare templates under the direction of KSC Executive Officers
- KSC Executive Officers oversee the preparation of the budget to be presented to the University System Board of Trustees
- Business Office loads the University System Board of Trustee approved budget into Banner effective July 1st
- Departments monitor and execute their financial plans using Banner building blocks
- Changes in assumptions may necessitate changes in those financial plans

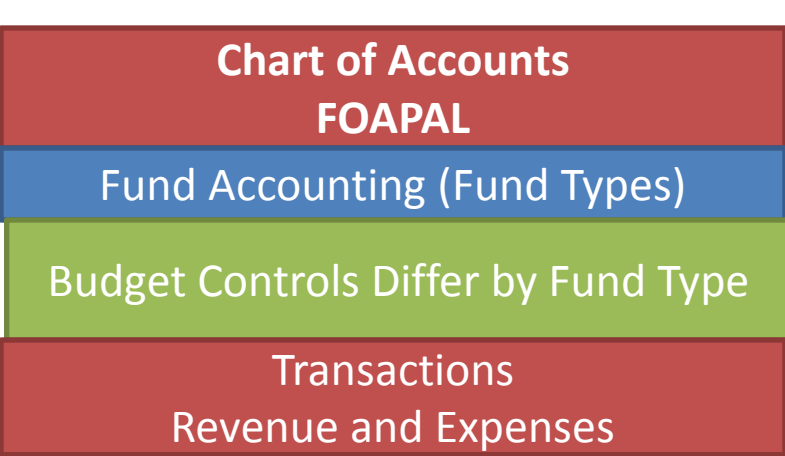

## **Budget Controls in Banner**

Error- Stop you've over spent
 Will prevent a document from being posted

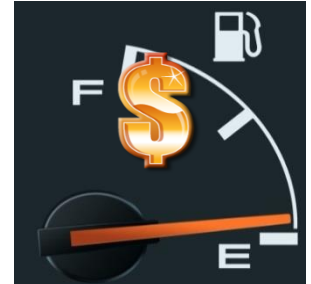

 Warning- Do you have anything left?
 Will not prevent a document from being posted but provides a warning message putting transaction in the "NSF" queue generating a Business Office response

# Budget Controls Differ by Fund Type

• General Operating (5U0000 funds):

- Fund-Org-Pool with error

- Internally Designated (5Dxxxx funds):
  - Mixture. Fund-Org Pool w/error, Fund w/error, Fund w/warning
- Gifts/Payout (5Gxxxx funds):
   Fund w/warning
- Auxiliary (5Axxxx funds):
   Fund w/error

# Pools are for more than just swimming Budget Pools

What is a budget pool?

- Account codes grouped together for control purposes
- A pool is designated by the first two characters of the account code
- Only expense account codes are pooled

Most department budgets are controlled at the Fund-Org-Pool with error level - meaning transactions will fail if there are not sufficient pool dollars available

# **Banner Budget Pools**

Expense Account Coding Conventions (codes start with #s as shown)

Transfers

- − 61 → Salaries & Wages  $\neg$
- − 65  $\rightarrow$  Fringe Benefits
- − 71 → Support
- 72 → Student Financial Aid
- 73 → Subcontracts (not used at KSC)
- − 74 → Capitalizable Plant & Equipment (\$5,000 or more unit cost)
- 76 → F&A and Internal Allocations
- $-77 \rightarrow$  Library Acquisitions
- − 78  $\rightarrow$  Utilities
- − 79  $\rightarrow$  Reserves
- 80 → Transfers Out

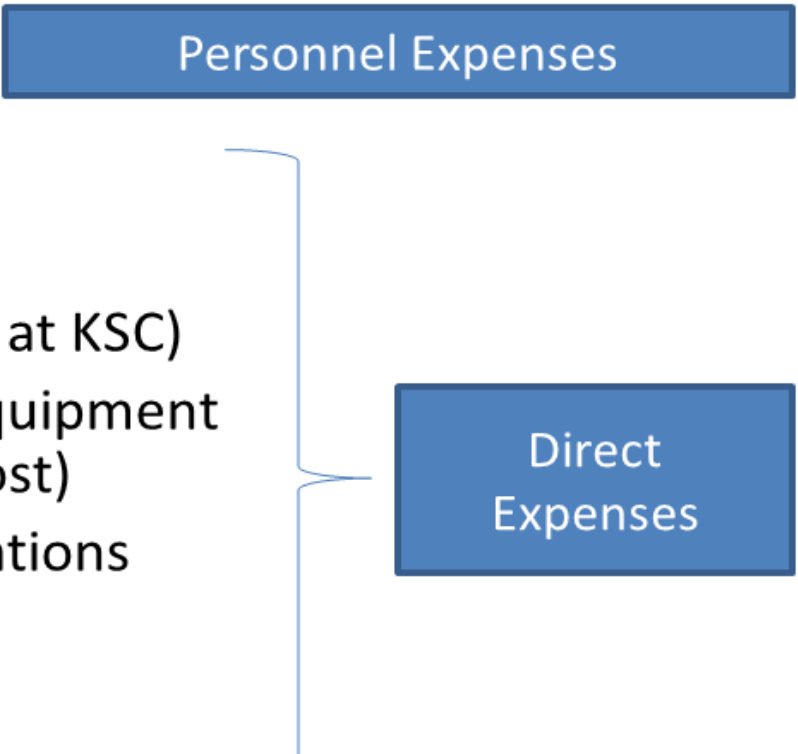

# **Budget Pools in Practice**

#### Example:

| Sample Budget with Expenses |                                         |          |          |              |  |  |  |  |  |
|-----------------------------|-----------------------------------------|----------|----------|--------------|--|--|--|--|--|
|                             |                                         |          | F        |              |  |  |  |  |  |
| Banner Pool                 | Account Code                            | Budget   | Expense  | Pool Balance |  |  |  |  |  |
| 71 - Support                | (2,000 in Travel and 3,000 in Supplies) | \$ 5,000 | \$ 3,125 | \$1,875      |  |  |  |  |  |
|                             | 710 - Travel                            | \$ 2,000 |          |              |  |  |  |  |  |
|                             | 710100 - In-State Travel                |          | \$ 3,000 |              |  |  |  |  |  |
|                             | 711 - Supplies                          | \$ 3,000 |          |              |  |  |  |  |  |
|                             | 711000-Purchasing Card                  |          | \$ 50    |              |  |  |  |  |  |
|                             | 714005 - Postage                        |          | \$75     |              |  |  |  |  |  |

Budget Controls in Banner Overspending Catch

- Transactions against FOAPALs with budget controls pop into "NSF" queue if overspent
- Budget Manager requests action, such as
  - Reduce standing purchase order(s)
  - Move budget from other account pools or orgs
  - Alternative funding source
  - Delete the transaction

### Reserves – What are they?

- Reserves Accumulated fund balance from current or prior years
  - Liquid Operating Cash (LOC)
    - To meet the self-liquidity requirement for any such bonds
    - to meet the anticipated day-to-day operating and capital cash obligations of USNH over a minimum of the next four weeks and up to one year.
  - Long-term Operating Reserve (LOR)
    - To optimize earned income on long-term funds which will be spent by USNH only in the event of severe financial emergency or unusual capital opportunity. The target amount to be held in LOR will be 5% of the current fiscal year's All Funds Budget as approved by the Board.

# Reserves: Why do they matter?

- Campus financial flexibility is tied to holding a level of reserves set by the Board of Trustees (BoT) for USNH
- Health of the reserves is measured and reported to the BoT in 2 ratios which are calculated annually based on actual financial results (as opposed to budgeted)
  - 3% Operating Margin BoT expects an operating margin (operating revenue less operating expense) equal to 3% of operating revenue (annual reserve replenishment)
  - 25% UFR to Debt BoT expects each campus to hold, at minimum, unrestricted reserves equivalent to 25% of outstanding debt

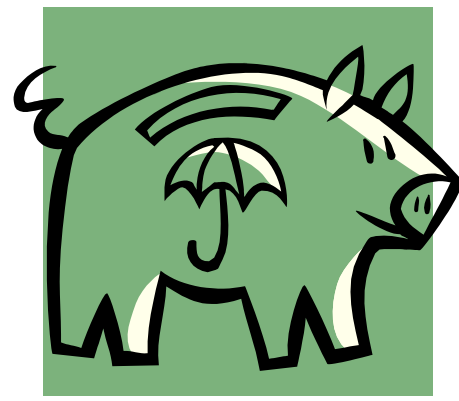

### Use of Reserves

- USNH BOT Guidelines
  - Use of reserves is approved through the annual "all funds" budgeting process.
- KSC Guidelines
  - Currently, use of reserves is limited and must be approved by the KSC President

# Rule Codes and their Transactions

- Internal Banner commands that determine how a transaction (document) is posted
- Key rule codes / document # starts with:
  - BDxx = budget entry = J0...
  - CRxx = cash receipt = J0...
  - REQx = requisition = R0...
  - POxx = purchase order = PO...
  - PBxx = encumbrance for internal chargeback = E0... or EK...
  - IVxx = invoice = I0... or S0...
  - Jxxx = journal entry = J0...
  - Fxxx = payroll transaction = J0...

# Transaction: Cash Receipt A Deposit of Cash and/or Checks

- KSC cash and checks are deposited into the bank by the Student Accounts Office.
- Departments should never hold money in their offices. Funds must be deposited through Student Account Office on a Revenue Collected form with the appropriate FOAPAL within 24 hours per KSC policy.
- Departments needing to collect revenue for a special trip or project should contact the business office to consider online payment options removing the liability of collecting cash.

## Transaction: Requisition Request for a Purchase Order

- A requisition is a departmental request for a purchase order to an external vendor to encumber funds
- A Banner Requisition conveys the following information to the Purchasing Office who in turn creates Purchase Orders -- which will be sent to the vendor
  - What, Where, When, Why and to Whom:
    - Services, Supplies, and Equipment
    - Independent Contractor Agreements

# Transaction: Encumbrance Internal Purchase Order

- An internal encumbrance is a purchase order used for the sale of goods and services between departments and/or campuses. Banner HR uses encumbrances to encumber some types of personnel expenses.
- A Banner Encumbrance is created by the Purchasing Office when a department needs to invoice another for items such as:
  - Performance tickets, space rental, security detail, etc
- A Banner Encumbrances for central services are done at the beginning of the fiscal year and include items such as
  - Printing charges, postage charges, Bookstore purchases, etc

# Transaction: Direct Pay Request for a Check

- A direct pay is a departmental request for a check. This is a method of paying for certain limited goods and services by check without entering a requisition
- A Banner direct pay conveys the following
  - What, Where, When, Why and to Whom:
    - \* One time payments
    - \* Registrations
    - \* Artist agreements

- \* Reimbursements
- \* Honorariums

### **Payment against Purchase Order**

#### Payments against a PO

#### Vendor Invoices

- over \$1,000 requires budget manager email approval prior to processing
- Invoices received directly by department need to be forwarded to the Business Office for payment processing
- Capital equipment purchases need to be approved and tagged by Purchasing before payment is made

# The Rest of the Story

- Banner is the tool we use to process our transactions
- Policies and Procedures are guiding principles

Lets take 5

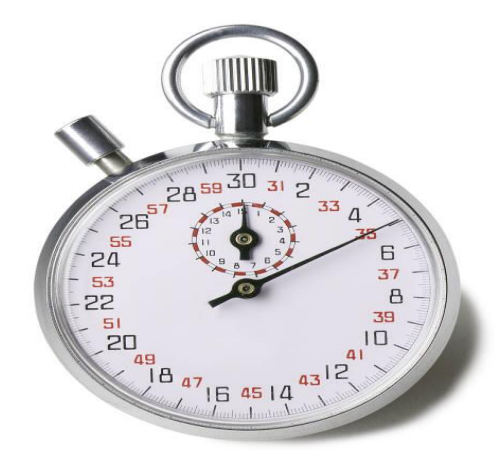

**KSC** Purchasing Overview

#### **Buy/Pay Policies**

#### Methods of Conducting Business

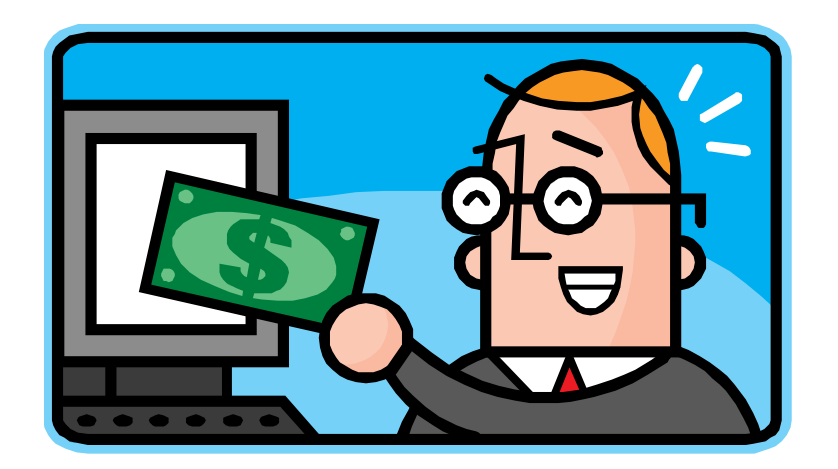

# Policies

#### USNH

 Financial and Administrative Procedures Manual: <u>http://finadmin.usnh.edu/pol\_proc/Pages/default.aspx</u>

#### Purchasing

- Purchasing Manual: <u>http://www.keene.edu/administration/policy/detail/purchasing-manual/</u>
- Travel Policy: <u>http://www.keene.edu/administration/policy/detail/travel/</u>
- Contracted Vendors: <u>https://www.keene.edu/office/purchasing/assets/documents/contracted-vendor-list/download/</u>

**Business Office** 

- Accounts Payable: <u>https://www.keene.edu/office/business/accounts/</u>
- Payroll: <u>https://www.keene.edu/office/business/payroll/</u>

# **KSC Unauthorized Items**

- Unauthorized Items would include some of the following:
  - -Flowers for individual employees
  - -Gifts
  - -Regularly occurring employee meals or food at staff meetings
  - -Personal office decorations
  - -Outside catering (use Sodexo)

# **Budget Management tips**

- Monitor your budget status and deal with any NSF issues promptly
- Review open commitments (Internal and External PO)
- Look for information on up coming deadlines
- Monitor Pcard use and review department reconciliations

# Financial Management Tools

Banner Finance Queries - Handout Approvals - Handout

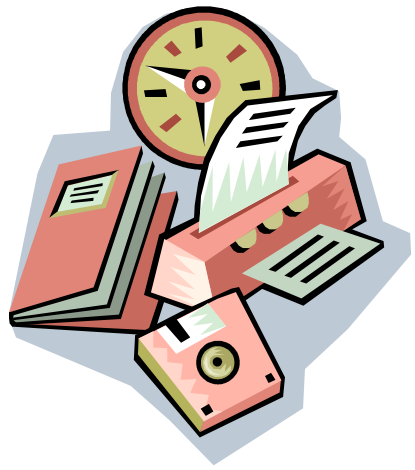

### WebIntelligence (WebI) FIN1000 – Profit &Loss/Fund Balance Reports FIN4000 – Expenditures Reports FIN2000 – Transaction Detail Reports

### Budget Control: Fund-Org-Pool

- Fund Types Include
  - General Operating (5U0000 funds)

- Webl Report Categories Include
  - FIN4000 Expenditure
  - FIN2000 Transaction Detail
  - FIN6000 Buy/Pay

# FIN4030 – Budget and Expenditure Summary Report

- This report provides an expenditure summary for current fiscal year and two prior year comparisons for Fund(s) and optionally by Org(s).
- Best used for 5U0000

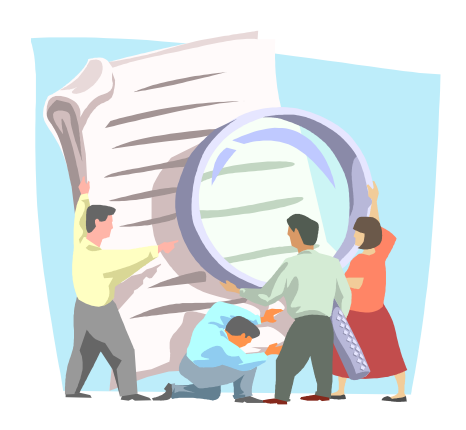

### FIN4030 – Budget and Expenditure Summary Report

FIN4030.2 USNH\_FIN 2/12/2013 3:08:46 PM University System of New Hampshire Budget and Expenditure Summary Report As of Fiscal Year 2013 and Fiscal Period 07 Fund/Org Summary

Org Mgr:

Page 2 of 2

#### 5U0000 - Keene General Operating

KXXXXXX - KSC Org Title

|            |                                               | Budget       |              | Actual<br>Expenditure | 2013 Expenditures |             |                      | 2012 Expenditures              |              | 2011 Expenditures |              |              |
|------------|-----------------------------------------------|--------------|--------------|-----------------------|-------------------|-------------|----------------------|--------------------------------|--------------|-------------------|--------------|--------------|
| Account    | Account Desc                                  | Original     | Adjusted     | Month to Date         | Year to Date      | Commitments | Total<br>Obligations | Budget<br>Balance<br>Available | Year to Date | Final             | Year to Date | Final        |
| Acot Pool: | 71 - Support                                  |              |              |                       |                   |             |                      |                                |              |                   |              |              |
| 710000     | In-State Travel                               | 0.00         | 0.00         | 0.00                  | 1,100.00          | 0.00        | 1,100.00             | (1,100.00)                     | 0.00         | 0.00              | 0.00         | 0.00         |
| 710100     | Out-of-State Travel                           | 0.00         | 0.00         | 0.00                  | 136.39            | 0.00        | 136.39               | (136.39)                       | 83.13        | 947.01            | 31.62        | 200.51       |
| 710400     | Student or Non-Emp Travel                     | 0.00         | 0.00         | 0.00                  | 90.00             | 0.00        | 90.00                | (90.00)                        | 0.00         | 123.25            | 0.00         | 0.00         |
| 711        | Supplies                                      | 25,000.00    | 32,750.00    | 0.00                  | 0.00              | 0.00        | 0.00                 | 32,750.00                      | 0.00         | 0.00              | 0.00         | 0.00         |
| 711000     | Purchasing Cards                              | 0.00         | 0.00         | 679.88                | 19,988.63         | 0.00        | 19,988.63            | (19,988.63)                    | 19,250.94    | 36,546.58         | 28,808.45    | 41,869.09    |
| 711100     | Supplies-General                              | 10,000.00    | 10,000.00    | 0.00                  | 652.80            | 0.00        | 652.80               | 9,347.20                       | 264.35       | (493.71)          | 368.85       | 1,116.66     |
| 711104     | Supplies-From Bookstore                       | 0.00         | 0.00         | 0.00                  | 203.16            | 71.84       | 275.00               | (275.00)                       | 486.65       | 652.63            | 166.44       | 303.24       |
| 711108     | Supplies-Subscription, Newspaper, Mag         | 0.00         | 0.00         | 0.00                  | 0.00              | 0.00        | 0.00                 | 0.00                           | 52.00        | 52.00             | 198.00       | 198.00       |
| 711132     | Supplies-Software Incl Site License           | 0.00         | 0.00         | 0.00                  | 299.99            | 0.00        | 299.99               | (299.99)                       | 0.00         | 0.00              | 0.00         | 0.00         |
| 711146     | Supplies-Laboratory                           | 0.00         | 0.00         | 0.00                  | 124.00            | 0.00        | 124.00               | (124.00)                       | 0.00         | 0.00              | 0.00         | 0.00         |
| 713        | Printing and Copying                          | 4,300.00     | 4,300.00     | 0.00                  | 0.00              | 0.00        | 0.00                 | 4,300.00                       | 0.00         | 0.00              | 0.00         | 0.00         |
| 713005     | Printing & Copying-Campus                     | 0.00         | 0.00         | 396.81                | 1,206.27          | 1,761.73    | 2,968.00             | (2,968.00)                     | 1,844.18     | 3,297.91          | 1,293.06     | 2,352.21     |
| 713010     | Printing & Copying-Publications               | 0.00         | 0.00         | 0.00                  | 0.00              | 0.00        | 0.00                 | 0.00                           | 17.50        | 17.50             | 17.70        | 17.70        |
| 713015     | Printing & Copying-Departmental               | 0.00         | 0.00         | 882.50                | 2,458.40          | 0.00        | 2,458.40             | (2,458.40)                     | 1,335.81     | 2,147.04          | 1,818.60     | 3,323.60     |
| 715020     | Non-Cap Equip-under \$1,000                   | 0.00         | 0.00         | 0.00                  | 99.99             | 0.00        | 99.99                | (99.99)                        | 0.00         | 0.00              | 364.98       | 364.98       |
| 715025     | Non-Cap Equip-btwn \$1,000 & \$3,000          | 0.00         | 0.00         | 0.00                  | 0.00              | 0.00        | 0.00                 | 0.00                           | 2,733.00     | 4,795.42          | 0.00         | 2,175.00     |
| 716        | Maintenance and Rentals                       | 2,000.00     | 2,000.00     | 0.00                  | 0.00              | 0.00        | 0.00                 | 2,000.00                       | 0.00         | 0.00              | 0.00         | 0.00         |
| 716000     | Maintenance & Repairs-General                 | 0.00         | 0.00         | 0.00                  | 0.00              | 0.00        | 0.00                 | 0.00                           | 589.76       | 1,427.40          | 263.69       | 569.19       |
| 717200     | Other Professional Services-General           | 0.00         | 0.00         | 0.00                  | 0.00              | 0.00        | 0.00                 | 0.00                           | 238.00       | 596.75            | 0.00         | 0.00         |
| 718        | Telecommunications                            | 12,300.00    | 12,300.00    | 0.00                  | 0.00              | 0.00        | 0.00                 | 12,300.00                      | 0.00         | 0.00              | 0.00         | 0.00         |
| 718002     | Telecom-Fixed (Basic Phone Service)           | 0.00         | 0.00         | 0.00                  | 2,808.00          | 0.00        | 2,808.00             | (2,808.00)                     | 2,652.00     | 2,652.00          | 2,808.00     | 2,808.00     |
| 718004     | Telecom-Non-Recurring (Toll)                  | 0.00         | 0.00         | 0.00                  | 89.63             | 124.37      | 214.00               | (214.00)                       | 233.34       | 290.20            | 212.92       | 424.54       |
| 718038     | Telecom-Data US Bandwidth                     | 0.00         | 0.00         | 0.00                  | 8,232.00          | 0.00        | 8,232.00             | (8,232.00)                     | 8,400.00     | 8,400.00          | 8,568.00     | 8,568.00     |
| 718050     | Telecom Voicemall Charge                      | 0.00         | 0.00         | 0.00                  | 1,260.00          | 0.00        | 1,260.00             | (1,260.00)                     | 1,560.00     | 1,560.00          | 1,080.00     | 1,080.00     |
| 719005     | Business Meals-Group or Class Meals           | 0.00         | 0.00         | 0.00                  | 55.90             | 0.00        | 55.90                | (55.90)                        | 120.26       | 348.08            | 0.00         | 81.64        |
| 719010     | Business Meals-Campus Wide Events             | 0.00         | 0.00         | 0.00                  | 0.00              | 0.00        | 0.00                 | 0.00                           | 0.00         | 0.00              | 35.00        | 59.34        |
| 719100     | Membership Dues & Fees                        | 0.00         | 0.00         | 181.33                | 421.33            | 0.00        | 421.33               | (421.33)                       | 0.00         | 86.00             | 44.00        | 128.00       |
|            | Total Acot Pool: 71 - Support                 | 63,600.00    | 61,360.00    | 2,140.52              | 39,226.49         | 1,867.84    | 41,184.43            | 20,185.57                      | 39,860.92    | 63,446.06         | 46,079.31    | 65,639.70    |
| Acot Pool: | 74 - Capitalizable Plant and Equipment        |              |              |                       |                   |             |                      |                                |              |                   |              |              |
| 740        | Capitalizable Plant and Equipment             | 20,000.00    | 12,250.00    | 0.00                  | 0.00              | 0.00        | 0.00                 | 12,250.00                      | 0.00         | 0.00              | 0.00         | 0.00         |
| 740000     | Cap Equipment                                 | 0.00         | 0.00         | 0.00                  | 0.00              | 0.00        | 0.00                 | 0.00                           | 10,546.16    | 10,546.16         | 0.00         | 9,460.00     |
| (          | Total Acot Pool: 74 - Capitalizable Plant and | 20,000.00    | 12,260.00    | 0.00                  | 0.00              | 0.00        | 0.00                 | 12,260.00                      | 10,648.18    | 10,548.16         | 0.00         | 9,460.00     |
|            | -daibuour                                     |              |              |                       |                   |             |                      |                                |              |                   |              |              |
|            | Total for Org KXXXXX:                         | 1,218,279.46 | 1,240,219.97 | 118,388.62            | 692,717.07        | 617,471.27  | 1,210,188.34         | 30,031.63                      | 716,378.23   | 1,287,688.38      | 661,695.97   | 1,169,862.67 |
|            | Total for Fund 6U0000:                        | 1,218,279.46 | 1,240,218.87 | 118,366.62            | 682,717.07        | 617,471.27  | 1,210,188.34         | 30,031.63                      | 715,378.23   | 1,267,566.36      | 661,695.97   | 1,168,862.67 |

## Budget Controls Fund-Org

- Fund Types
  - Auxiliary (5Axxxx funds):
  - Most Sponsored Research "Grants" (5#)
  - R&R and Unexpended Plant (5X)
  - Internally Designated (5D)
  - Gifts (5G)
- Webl Report Categories Include
  - FIN1000 P&L/Fund Balance
  - FIN2000 Transaction Detail
  - FIN6000 Buy/Pay

# FIN1020 – Profit & Loss Report Fund Level Reports

- This report provides revenue and expense activity by Account Code for selected Funds and optionally by Orgs.
- Net amount is also calculated (revenue – expense)
- Best used for Auxiliary, Gift, and Internally Designated Funds

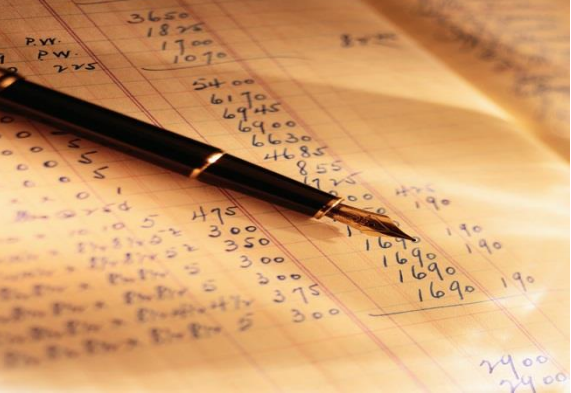

# FIN1020 – Profit & Loss Report Fund Level Report

FIN1020.1 USNH\_FIN 2/13/2013 3:08:29 PM University System of New Hampshire Profit & Loss Report by Fund As of Fiscal Year 2013 and Fiscal Period 07 Page 1 of 1

Fund(s) selected: 5DX### Org(s) selected (if any):

5XX### - KSC Fund Title

|                        |                                     |             |                     |                |             |              | Adjusted Budget |                  |                |
|------------------------|-------------------------------------|-------------|---------------------|----------------|-------------|--------------|-----------------|------------------|----------------|
|                        |                                     |             |                     | Period to Date | Fiscal YTD  | Year to Date | Balance         | Prior Year Final | 2nd Prior Year |
| Account                | Account Desc                        | Orig Budget | Adjusted Budget     | Revenue        | Commitments | Revenue      | Remaining       | Revenue          | Final Revenue  |
| 811009                 | NonMand Tran In-Int Desig Fnds      | 10,000.00   | 10,000.00           | 0.00           | 0.00        | 10,000.00    | 0.00            | 10,000.00        | 10,000.00      |
| **Subtotal             | 811 - Non Mandatory Transfers In    | 10,000.00   | 10,000.00           | 0.00           | 0.00        | 10,000.00    | 0.00            | 10,000.00        | 10,000.00      |
| *Subtotal 5            | 5Z - Transfers In                   | 10,000.00   | 10,000.00           | 0.00           | 0.00        | 10,000.00    | 0.00            | 10,000.00        | 10,000.00      |
|                        |                                     |             |                     |                |             |              |                 |                  |                |
|                        | Total Revenue:                      | 10,000.00   | 10,000.00           | 0.00           | 0.00        | 10,000.00    | 0.00            | 10,000.00        | 10,000.00      |
|                        |                                     |             |                     |                |             |              |                 |                  |                |
|                        |                                     |             |                     |                |             |              | Adjusted Budget |                  | 2nd Prior Year |
|                        | Annual David                        |             | Automatical Devices | Period to Date | Fiscal YTD  | Year to Date | Balance         | Prior Year Final | Final          |
| Account                | Account Desc                        | Ung Budget  | Adjusted Budget     | Expenditures   | Commitments | Expenditures | Remaining       | Expenditures     | Expenditures   |
| /10400                 | Student or Non-Emp Travel           | 0.00        | 0.00                | 0.00           | 0.00        | 0.00         | 0.00            | 160.00           | 377.01         |
| **Subtotal             | /10 - Travel                        | 0.00        | 0.00                | 0.00           | 0.00        | 0.00         | 0.00            | 160.00           | 377.01         |
| 711                    | Supplies                            | 10,000.00   | 10,000.00           | 0.00           | 0.00        | 0.00         | 10,000.00       | 0.00             | 0.00           |
| 711100                 | Supplies-General                    | 0.00        | 0.00                | 0.00           | 0.00        | 0.00         | 0.00            | 1,077.56         | 0.00           |
| 711104                 | Supplies-From Bookstore             | 0.00        | 0.00                | 0.00           | 700.00      | 0.00         | (700.00)        | 0.00             | 748.00         |
| **Subtotal             | 711 - Supplies                      | 10,000.00   | 10,000.00           | 0.00           | 700.00      | 0.00         | 9,300.00        | 1,077.56         | 748.00         |
| 713010                 | Printing & Copying-Publications     | 0.00        | 0.00                | 0.00           | 0.00        | 0.00         | 0.00            | 55.51            | 0.00           |
| **Subtotal             | 713 - Printing and Copying          | 0.00        | 0.00                | 0.00           | 0.00        | 0.00         | 0.00            | 55.51            | 0.00           |
| 717200                 | Other Professional Services-General | 0.00        | 0.00                | 135.75         | 0.00        | 135.75       | (135.75)        | 3,500.00         | 1,000.00       |
| **Subtotal             | 717 - Professional Services         | 0.00        | 0.00                | 135.75         | 0.00        | 135.75       | (135.75)        | 3,500.00         | 1,000.00       |
| 719000                 | Business Meals-Meetings-Non Travel  | 0.00        | 0.00                | 0.00           | 500.00      | 0.00         | (500.00)        | 59.35            | 221.90         |
| 719010                 | Business Meals-Campus Wide Events   | 0.00        | 0.00                | 0.00           | 0.00        | 0.00         | 0.00            | 0.00             | 159.60         |
| **Subtotal             | 719 - Staff Support                 | 0.00        | 0.00                | 0.00           | 500.00      | 0.00         | (500.00)        | 59.35            | 381.50         |
| *Subtotal 71 - Support |                                     | 10,000.00   | 10,000.00           | 135.75         | 1,200.00    | 135.75       | 8,664.25        | 4,852.42         | 2,506.51       |
|                        |                                     |             |                     |                |             |              |                 |                  |                |
|                        | Total Expenditure:                  | 10,000.00   | 10,000.00           | 135.75         | 1,200.00    | 135.75       | 8,664.25        | 4,852.42         | 2,506.51       |
|                        |                                     |             |                     |                |             |              |                 |                  |                |
|                        | Net Amt for Fund 5XX###:            | 0.00        | 0.00                | (135.75)       | (1,200.00)  | 9,864.25     |                 | 5,147.58         | 7,493.49       |
|                        |                                     |             |                     |                |             |              | _               |                  |                |

#### Net Fund Amount = Revenue - Expenditure

Revenue should be greater than or equal to Expense. In this example all three years show a profit which translates into increase to reserves which is a Board of Trustee performance indicator for the college.

# FIN1050 – Fund Balance Report

- This report displays Beginning Fund Balance, Year to Date Revenue and Expenditures, a calculated Ending Fund Balance as well as Year to Date Encumbrance and an Unappropriated Fund Balance by Fund
  - Fund Balance Tab is the recommended report tab to use
  - Best used for Auxiliary, Internally Designated, and Gift Funds

# FIN1050.1 – Fund Balance Report

| FIN1050.1 University System of New Hampshire                                                                                                    |                                            |                                     |                          |                   |                                         |                          |                             |                                     | Page 1 of 1                                                                |                                                  |
|----------------------------------------------------------------------------------------------------|--------------------------------------------|-------------------------------------|--------------------------|-------------------|-----------------------------------------|--------------------------|-----------------------------|-------------------------------------|----------------------------------------------------------------------------|--------------------------------------------------|
| USNH_FIN                                                                                                    |                                            |                                     |                          | Fund Bala         | ance Report                             |                          |                             |                                     |                                                                            |                                                  |
| 4/11/2013 3:34:16 PM                                                                                                    |                                            |                                     | As of Fiscal             | Year 201          | 13 and Fiscal Period 10                 | )                        |                             |                                     |                                                                            |                                                  |
| 4/11/2013 3:34:10 PM<br>Fund(s) selected (if any): 5GXXXX<br>Fund Pattern selected (if any):<br>Fund Type Lvl 1 Code(s) selected (if any):<br>Fund Type Lvl 2 Code(s) selected (if any):<br>RC Unit(s) selected (if any):<br>Subcampus Code(s) selected (if any):<br>Sub<br>Camp Fund Fund Title<br>5K 5GXXXX Gift Fund<br>Report | Fur<br>Tyr<br>Status Lvi<br>A 2/<br>Total: | nd Fund<br>se Type<br>1 LvI2<br>) G | Org<br>Default<br>KXXXXX | RC<br>Unit<br>5X0 | Begin Balance .<br>3,821.56<br>3,821.56 | Revenue 762.50<br>762.50 | Expense<br>900.00<br>900.00 | End Balance<br>3,684.06<br>3,684.06 | YTD Hnap<br>Commitments Fun<br>0.00<br>0.00                                | propriated<br>Id Balance<br>3,684.06<br>3,684.06 |
| Algebra it is a tool<br>for every day life                                                                                                    | а+ь=                                       | = C                                 |                          |                   |                                         |                          |                             | L<br>F<br>F                         | Jnappropriated<br>Fund Balance<br>equals<br>Your Available<br>Fund Balance |                                                  |

# Transaction Detail and Buy/Pay Reports

- Transaction Detail Reports
  - Shows fully executed transactions posted to individual FOAPAL lines
    - Revenue received and posted
    - Expenses paid and posted
    - Transaction types:

S=pcard I=invoice R=requisition P=purchase order F=payroll E=internal encumbrance J=journal entry

- Buy/Pay Reports
  - Show partially executed transactions
    - Open Commitments internal and external purchase orders
    - Purchasing Card (Pcard) transaction information

### FIN6020 – Open Commitments Report

 This report displays open Requisitions, Purchase Orders, and General Encumbrances (internal Purchase Orders) for Fund(s) and optionally by Org(s).

Good for All Fund types

### 6030 – Open Commitments Transactional Report

#### FIN6020.1 USNH\_FIN 2/12/2013 3:21:05 PM

University System of New Hampshire Open Commitments Report by Fund/Org For Fiscal Year 2013 through Fiscal Period 07 Page 1 of 1

Fund(s) selected: 5U0000 Org(s) selected (if any): KXXXXX Lvt3 Org(s) selected (if any): Lvt4 Org(s) selected (if any):

5U0000 - Keene General Operating

#### KXXXXXX - KSC Org Title

Org Mgr:

| Account | Activity   | Document Type                 | Document<br>Number | Seq<br>No | Document<br>Trans Date | Document Description      | Vendor Name          | Current<br>Amount | Expended<br>Amount | Open Balance |
|---------|------------|-------------------------------|--------------------|-----------|------------------------|---------------------------|----------------------|-------------------|--------------------|--------------|
| 711104  |            | General Encumbrance           | E13B0001           | 141       | 2/4/2013               | KSC Bookstore Enc, FY 13  | KSC Bookstore        | 275.00            | (203.16)           | 71.84        |
|         | Subtotal f | for Account 711104 - Supplie  | es-From Bookst     | ore       |                        |                           |                      | 275.00            | (203.16)           | 71.84        |
| 713005  |            | General Encumbrance           | E13D0001           | 140       | 1/7/2013               | KSC Redball Enc, FY 13    | KSC Digital Printing | 2,968.00          | (1,206.27)         | 1,761.73     |
|         | Subtotal f | for Account 713005 - Printing | g & Copying-Ca     | mpus      |                        |                           |                      | 2,968.00          | (1,206.27)         | 1,761.73     |
| 713015  |            | General Encumbrance           | E13C0001           | 153       | 2/7/2013               | KSC PrintSmart Enc, FY 13 | KSC Copy Center      | 2,210.00          | (2,210.00)         | 0.00         |
|         | Subtotal f | for Account 713015 - Printing | g & Copying-De     | partmen   | ital                   |                           |                      | 2,210.00          | (2,210.00)         | 0.00         |
| 718002  |            | General Encumbrance           | E13T0002           | 99        | 7/26/2012              | KSC Telecom Basic Line    | KSC Telecomm         | 2,808.00          | (2,808.00)         | 0.00         |
|         | Subtotal f | for Account 718002 - Telecor  | m-Fixed (Basic F   | Phone S   | ervice)                |                           |                      | 2,808.00          | (2,808.00)         | 0.00         |
| 718004  |            | General Encumbrance           | E13T0001           | 102       | 1/15/2013              | KSC Tele Tolls Enc        | KSC Telecomm         | 214.00            | (89.63)            | 124.37       |
|         | Subtotal f | for Account 718004 - Telecor  | m-Non-Recurrin     | g (Toll)  |                        |                           |                      | 214.00            | (89.63)            | 124.37       |
| 718038  |            | General Encumbrance           | E13T0003           | 92        | 7/26/2012              | KSC LAN FY'13             | KSC Telecomm         | 8,232.00          | (8,232.00)         | 0.00         |
|         | Subtotal f | for Account 718038 - Telecor  | m-Data US Band     | width     |                        |                           |                      | 8,232.00          | (8,232.00)         | 0.00         |
| 718050  |            | General Encumbrance           | E13T0005           | 101       | 7/26/2012              | KSC Voice Mail FY'13      | KSC Telecomm         | 1,260.00          | (1,260.00)         | 0.00         |
|         | Subtotal f | for Account 718050 - Telecor  | m Voicemail Cha    | arge      |                        |                           |                      | 1,260.00          | (1,260.00)         | 0.00         |
|         | Subtotal f | for Org KXXXXX-KSC Org T      | itle               |           |                        |                           |                      | 17,967.00         | (16,009.06)        | 1,957.94     |
|         | Total Amo  | ount for Fund: 5U0000 - Kee   | ne General Oper    | ating     |                        |                           |                      | 17,967,00         | (16.009.06)        | 1,957,94     |

# Who are you Going to Call? Fiske Annex Staff

- Business Office
  - Budget Questions
    - Cost Center Support Person
  - General Questions, Banner and Webl
    - Deborah Williams, 8-2476
  - Accounts Payable
    - Kate McGrath 8-2481
    - Matt Kimber 8-2480
  - Payroll
    - Jim Tuttle, 8-2482
- Purchasing
  - Karen Perras-Kelcey 8-2494
  - Renee Harlow 8-2493

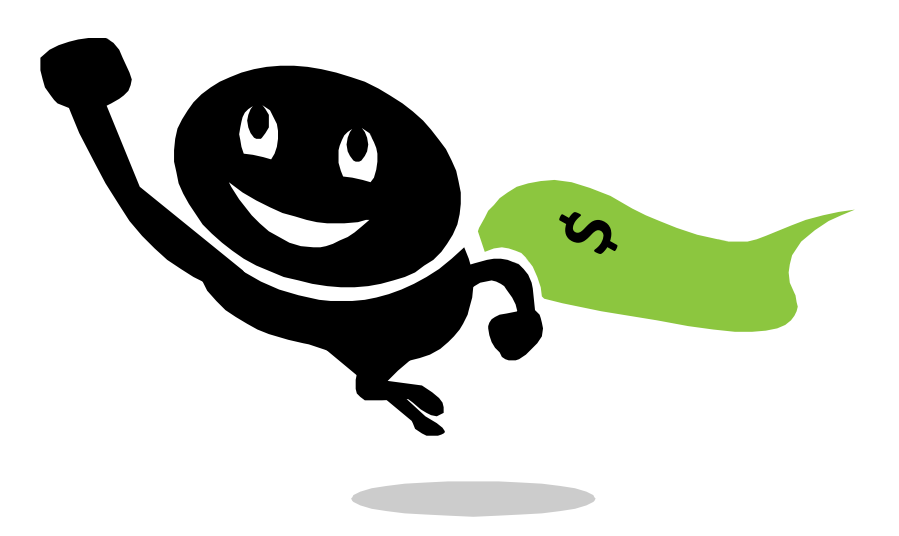

# Wow Now What?

- Banner Finance Training Refresher
  - Navigation
  - Webl
  - Budget Queries
  - Schedule a specialized session just for you contact Deborah Williams 8-2476

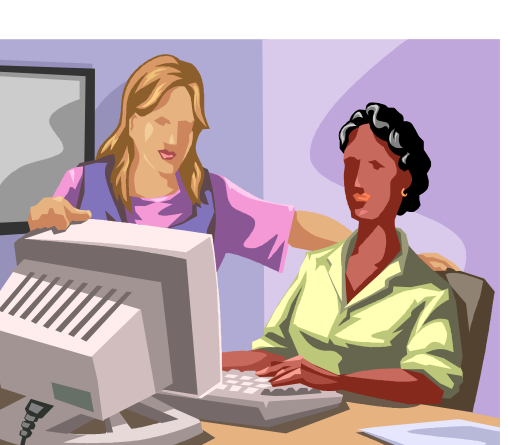

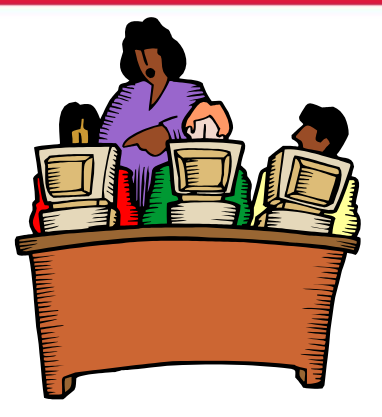

# Summary

- Chart of Accounts structure & codes organize the financial data the logic and backbone of the system
- Budget Controls govern selected transactions
- Call Deborah Williams or any business or purchasing office staff member as needed

# Thank you for joining us today

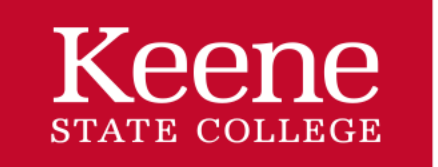

Wisdom to make a difference.

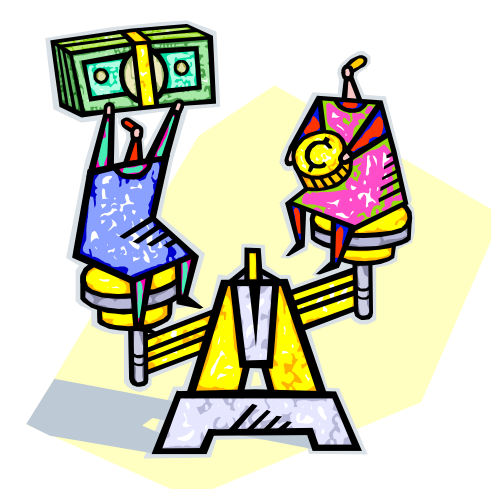